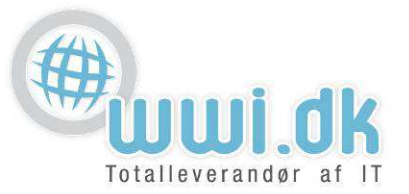

## Indledning

Denne guide tager forbehold for at du sidder med en nyere version af Android styresystemet til din mobil. Guiden er lavet ud fra design på en Samsung Galaxy S4 med Android Version 4.4.2. Design kan variere alt efter mobil type og android version.

## Start

1. Start med at gå ind i Indstillinger, på ikonet som ligner et tandhjul.

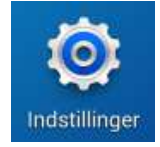

- 1. Vælg Konti som vist nedenunder på billedet.
- 2. Tryk på Tilføj konto for at tilføje din nye mail konto.
- 3. Og vælg IMAP.

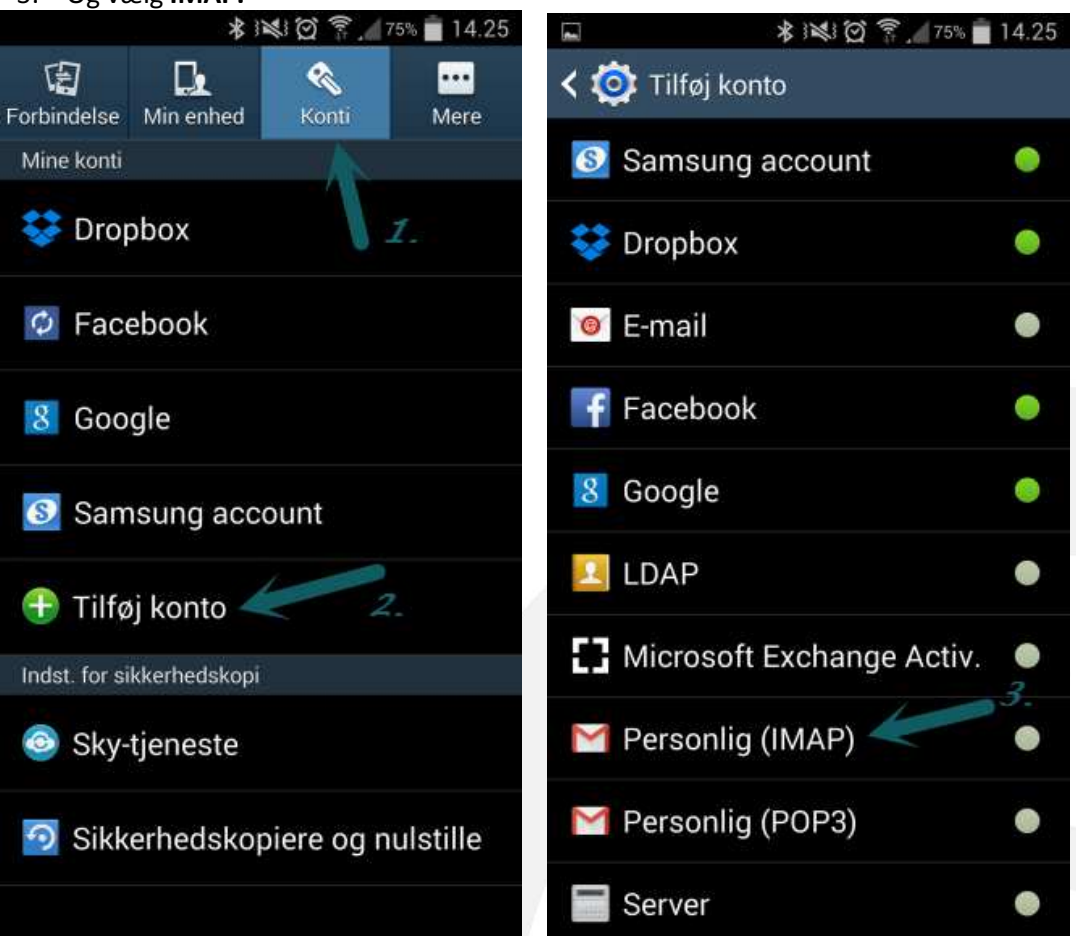

WWI A/S Byleddet 22 8920 Randers NV

6000 Kolding

Idyl 9A

Tel: 70 213 214 Fax: 70 213 215

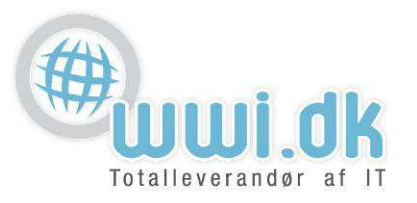

- 2. E-mailkonto og Kodeord.
  - 1. E-mailkonto: Her skrives mail adressen der ønskes opsat og tryk på NÆSTE
  - 2. Adgangskode: Her skrives adgangskoden til mail adressen og tryk på NÆSTE

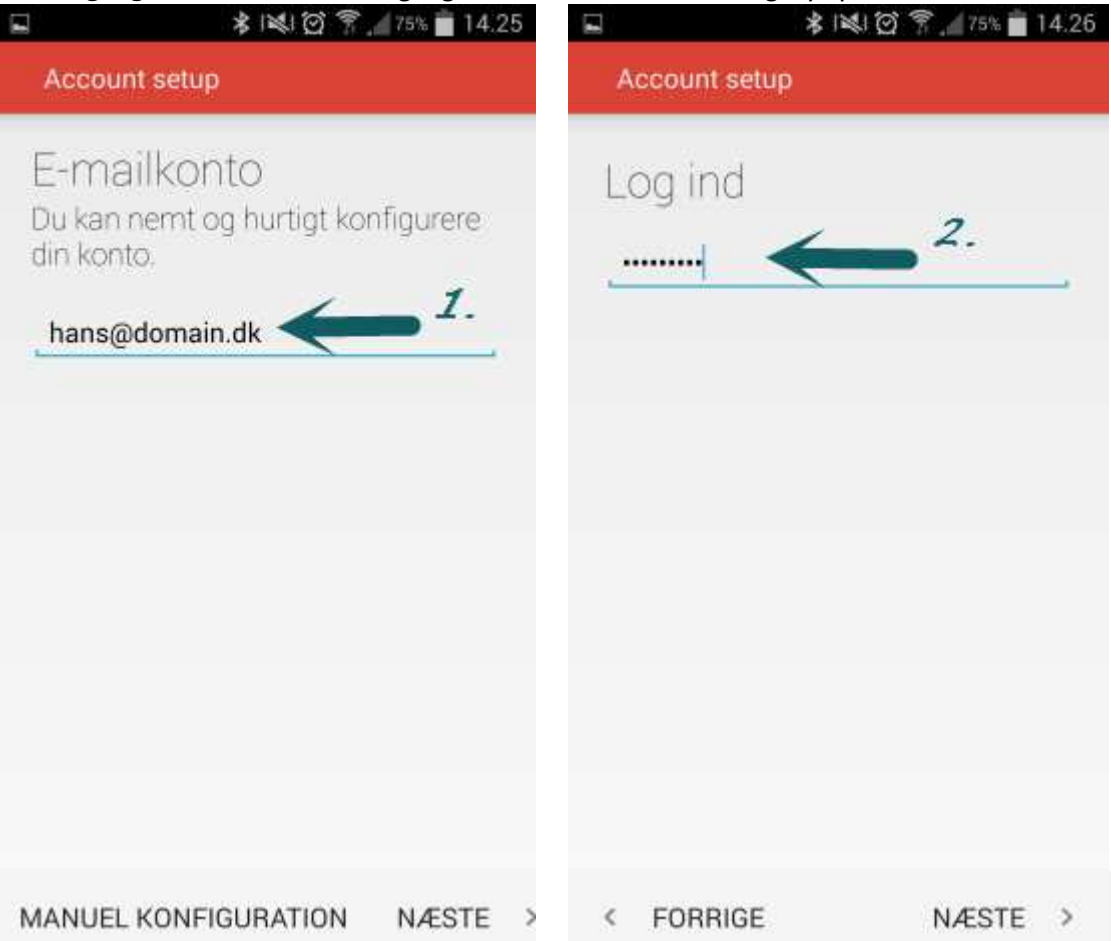

6000 Kolding

Idyl 9A

Tel: 70 213 214 Fax: 70 213 215

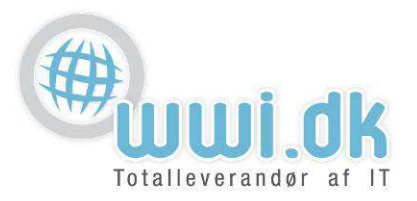

- 3.
- 1. Brugernavn: Her står i forvejen brugernavn, fra tidligere E-mailkonto step.
- 2. Adgangskode: Her står i forvejen adgangskoden som blev indtastet ved sidste punkt. Hvis ikke, så indtastes blot adgangskoden til kontoen
- 3. Server: Her skrives server navnet, denne vil oftest være mail.(dit domæne) som i dette eksempel vil være mail.domain.dk, domænet er det der står efter @ i din E-mailadresse.
- 4. **Port:** Denne er udfyldt, og skal ikke ændres.
- 5. Sikkerhedstype: Denne skal ændres til Ingen

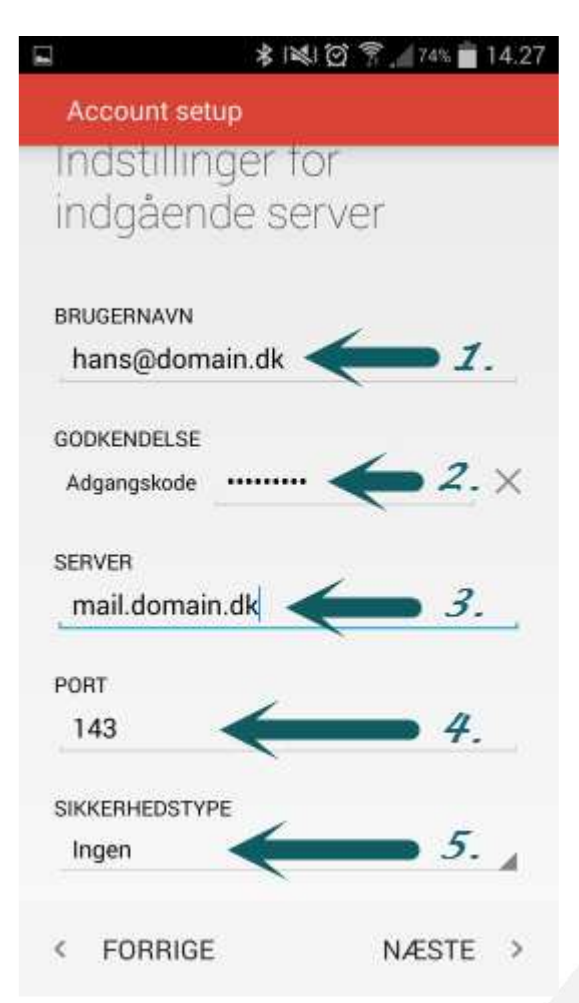

WWI A/S Byleddet 22 8920 Randers NV

Idyl 9A

Tel: 70 213 214 Fax: 70 213 215

6000 Kolding

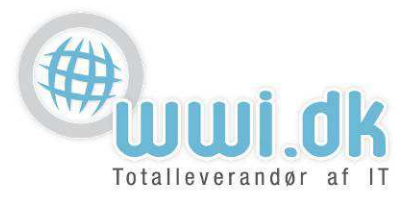

- 4.
- 1. **SMTP-Server:** Her skrives server navnet, denne vil oftest være mail.(dit domæne) som i dette eksempel vil være <u>mail.domain.dk</u>, domænet er det der står efter @ i din E-mailadresse.
- 2. Port: Denne er udfyldt, og skal ikke ændres.
- 3. Sikkerhedtype: Denne skal ændres til Ingen
- 4. Brugernavn: Her står i forvejen brugernavn, fra tidligere E-mailkonto step.
- 5. **Adgangskode:** Her står i forvejen adgangskoden som blev indtastet ved sidste punkt. Hvis ikke, så indtastes blot adgangskoden til kontoen

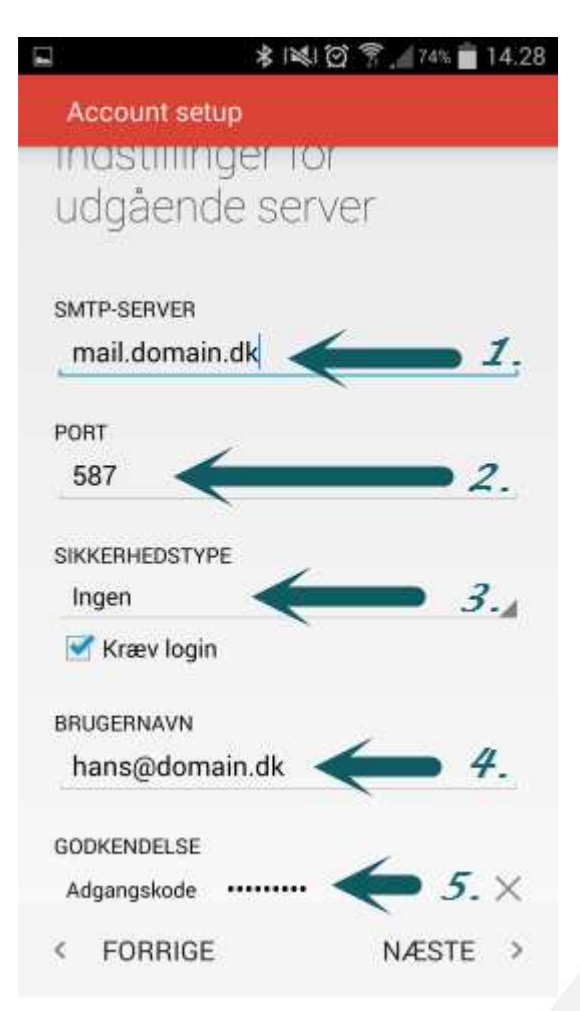

WWI A/S Byleddet 22 8920 Randers NV

Tel: 70 213 214 Fax: 70 213 215

ldyl 9A 6000 Kolding

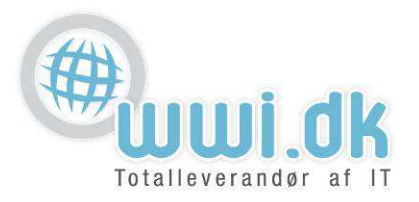

5.

Du er nu kommet til indstillinger for synkronisering. Vælg de indstillinger som du ønsker , og tryk på Næste

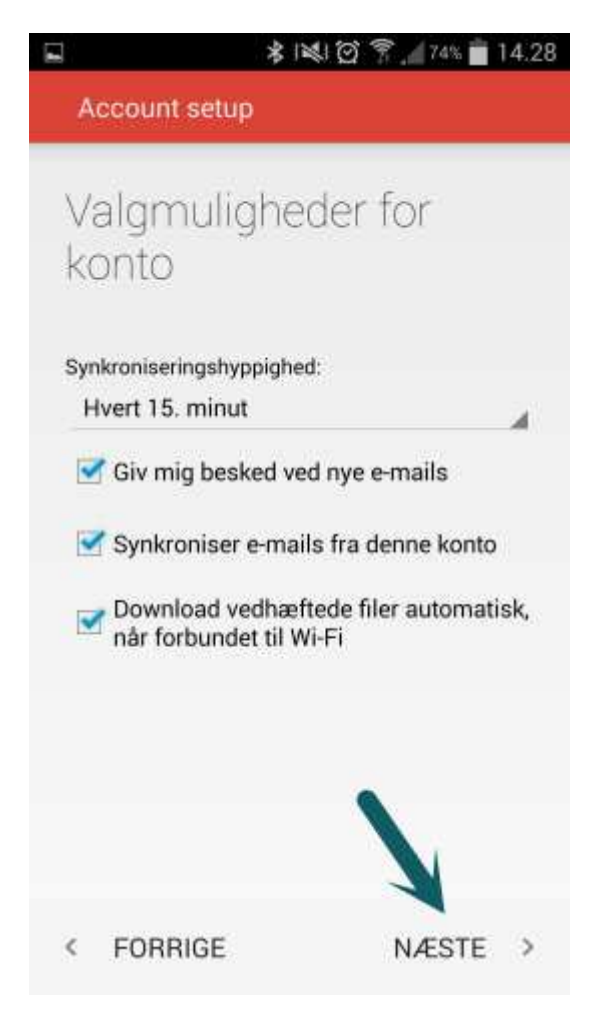

WWI A/S Byleddet 22 8920 Randers NV

Tel: 70 213 214 Fax: 70 213 215

ldyl 9A 6000 Kolding

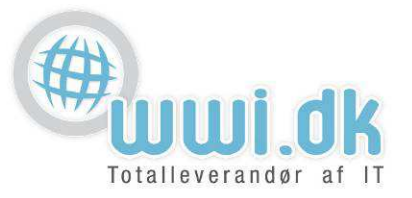

6. Tillykke! Du har nu opsat din mailkonto.

Navngiv kontoen og skriv navn du ønsker folk skal se når du skriver E-mails fra din Android telefon og tryk på Næste.

| Flipboard: Your News Magazine er opdateret                |
|-----------------------------------------------------------|
| Account setup                                             |
| Din konto er<br>konfigureret, og der er<br>e-mail på vej. |
| Giv kontoen et navn (valgfrit)<br>hans@domain.dk          |
| Dit navn (vises på udgående meddelelser)                  |
| Hans Hansen                                               |
|                                                           |
|                                                           |
|                                                           |
| NÆSTE >                                                   |

WWI A/S Byleddet 22 8920 Randers NV

ldyl 9A

Tel: 70 213 214 Fax: 70 213 215

6000 Kolding